## Tech Note 751 Installing InBatch Report Contents for Wonderware Information Server (WIS)

All Tech Notes, Tech Alerts and KBCD documents and software are provided "as is" without warranty of any kind. See the Terms of Use for more information.

Topic#: 002529 Created: February 2011

#### Introduction

This Tech Note describes the prerequisites and steps for installing InBatch Report Contents on the Wonderware Information Server node.

### **Application Versions**

- InBatch 9.x
- WIS 3.x, WIS 4.x

### Prerequisites

- 1. Ensure that InBatch Server and Batch Historian are installed.
- 2. Ensure that the Batch Historian and BatchServer node names are configured using the InBatch Configuration Utility (Start/Programs/Wonderware/InBatch/InBatch Configuration Utility) as shown in Figures 1 and 2 (below).

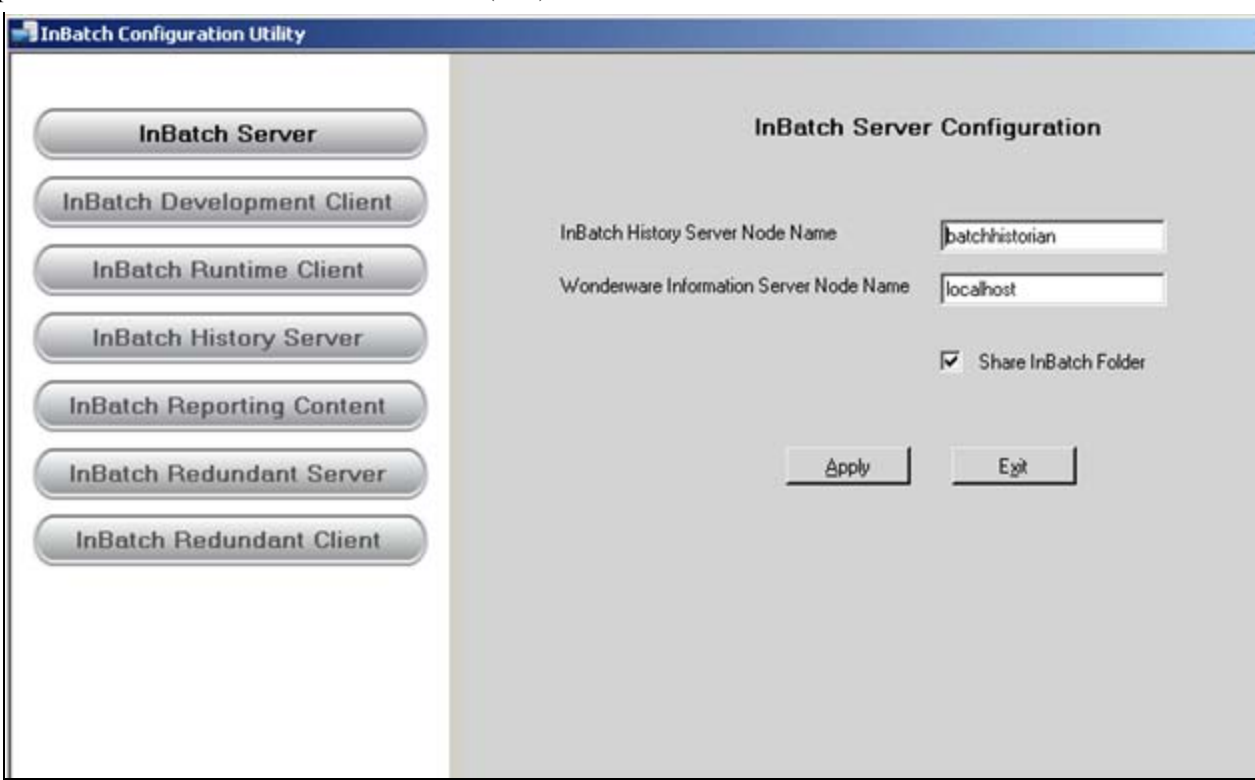

FIGURE 1: INBATCH SERVER NODE NAME CONFIGURATION

| InBatch Configuration Utility |                                               |                 |   |
|-------------------------------|-----------------------------------------------|-----------------|---|
| InBatch Server                | InBatch History Server                        | r Configuration |   |
| InBatch Development Client    | InBatch Server Node Name                      | InBatch90SP1    |   |
| InBatch Runtime Client        | InBatch Redundant Server Node Name (optional) |                 | - |
| InBatch History Server        |                                               |                 |   |
| InBatch Reporting Content     | Apply                                         | Eyit            |   |
| InBatch Redundant Server      |                                               |                 |   |
| InBatch Redundant Client      |                                               |                 |   |

FIGURE 2: INBATCH HISTORY SERVER NODE NAME CONFIGURATION

3. On the Wonderware Information Server node, ensure that **SQL Server Reporting Services** is successfully installed. This can be verified using the browser and typing the following URL: http://localhost/Reports (Figure 3 below).

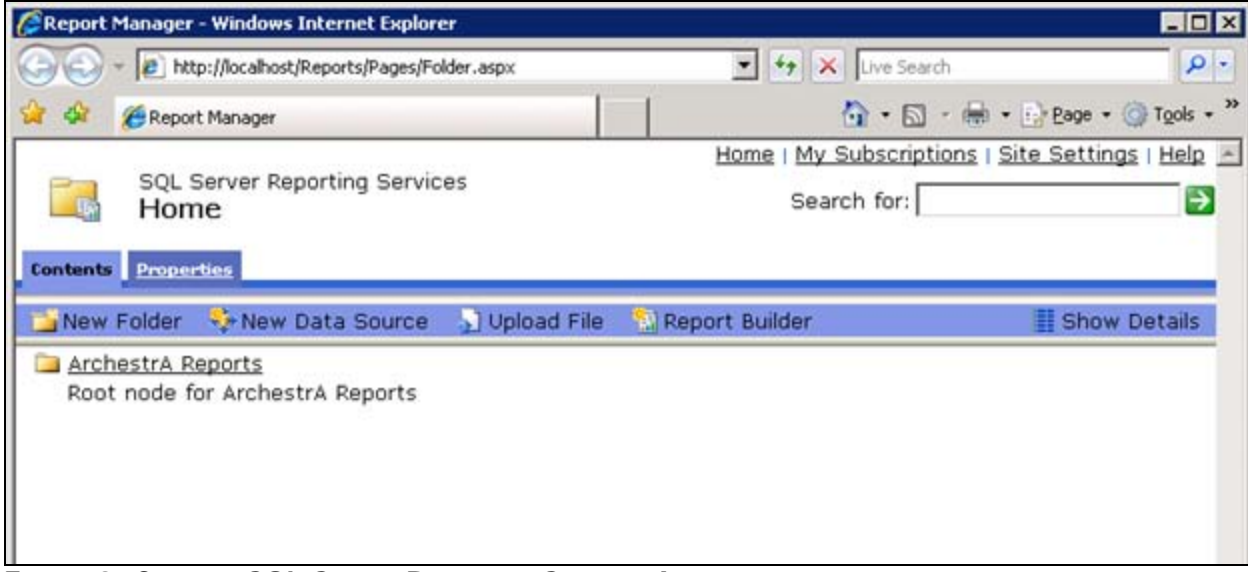

FIGURE 3: CONFIRM SQL SERVER REPORTING SERVICES INSTALL

Installing InBatch Report Contents for Wonderware Information Server (WIS)

4. On the Wonderware Information Server node, ensure that Archestra Reports are successfully installed and configured.

You can verify by starting the configurator from **Start/Programs/Information Server/Configurator**.

5. Verify that Archestra Reports shows a check mark indicating that this is successfully installed and configured as shown in Figure 4 (below).

| 🚏 Configurator                                                               |                                                                                                    |
|------------------------------------------------------------------------------|----------------------------------------------------------------------------------------------------|
| Eile Help                                                                    |                                                                                                    |
| Wonderware Information Server     Information Server     ArchestrA Reporting | Sample ArchestrA Reports                                                                                                    |
|                                                                              | Historian Data Source for Sample Reports                                                                                                    |
|                                                                              | Or Define New Historian Data Source                                                                                                    |
|                                                                              | Alarm Data Source for Sample Reports                                                                                                    |
|                                                                              | Select Data Source Alarm1                                                                                                    |
|                                                                              | Or Define New Alarm Data Source                                                                                                    |
|                                                                              | Double-click Message for Details<br>Validation of feature configuration has started.<br>Validating the aaReports database<br>Validation of feature configuration is complete. |
| Refresh                                                                      | <u>Co</u> nfigure   <u>C</u> lose                                                                                                    |

FIGURE 4: ARCHESTRA REPORTS

#### Procedure

- 1. Install InBatch on the WIS node using the InBatch installation CD.
- 2. Select the **InBatch Reporting Content** as shown in Figure 5 (below). Uncheck the **IABatch Alarm Reports** item if this is InBatch and not IABatch.

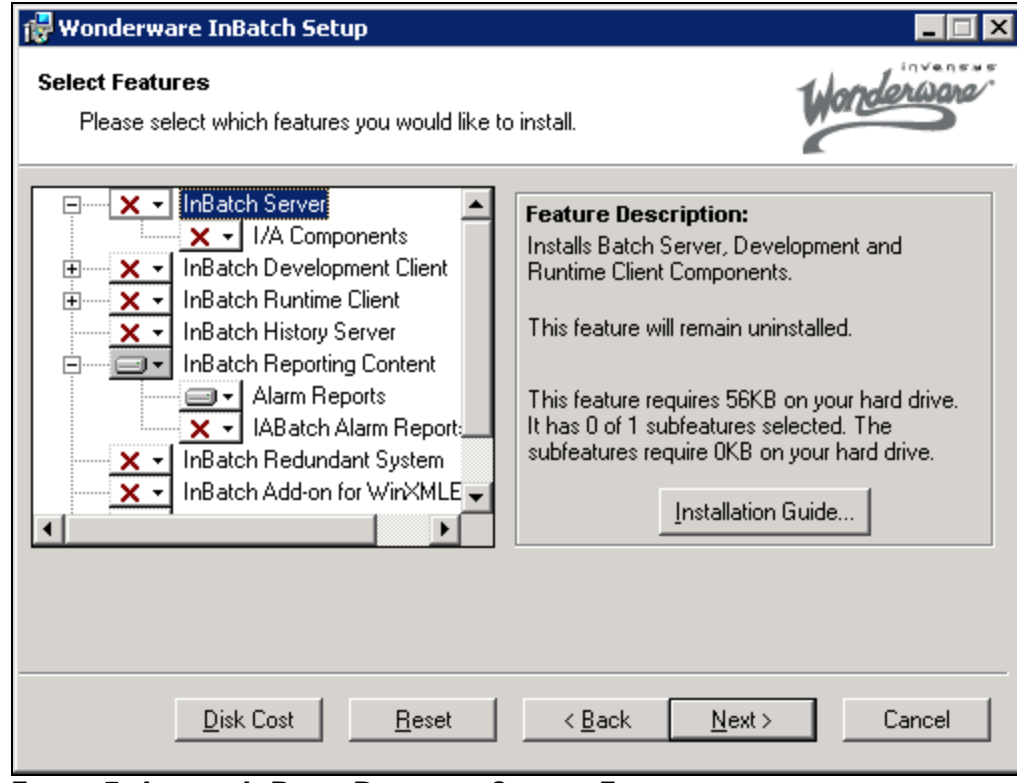

FIGURE 5: INSTALL INBATCH REPORTING CONTENT FEATURES

3. After the install is completed, start the InBatch Configuration utility and set the node name for **InBatch History Server Node Name** and **Alarm Database Name** database node names as shown in Figure 6 (below).

| InBatch Server             | InBatch Reporting Content Configuration                                                                                               |
|----------------------------|----------------------------------------------------------------------------------------------------|
| InBatch Development Client | InBatch History Server Node Name BatchHistorian InBatch History Database Name BatchHistory Alarm System Server Node Name Intelligence |
| InBatch Reporting Content  | Alam Database Name WWALMDB                                                                                                    |
| InBatch Redundant Client   | Note: Update Shared Data Source( InBatchSDS ) with InBatch History Server<br>details in Wonderware Information Server Portal.         |
|                            |                                                                                                    |

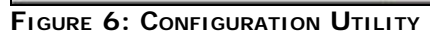

4. Click Start/Program/Wonderware/Information Server/HomePage.

You should see the WIS Portal with the InBatch Reports Node as shown in Figure 7 (below).

Installing InBatch Report Contents for Wonderware Information Server (WIS)

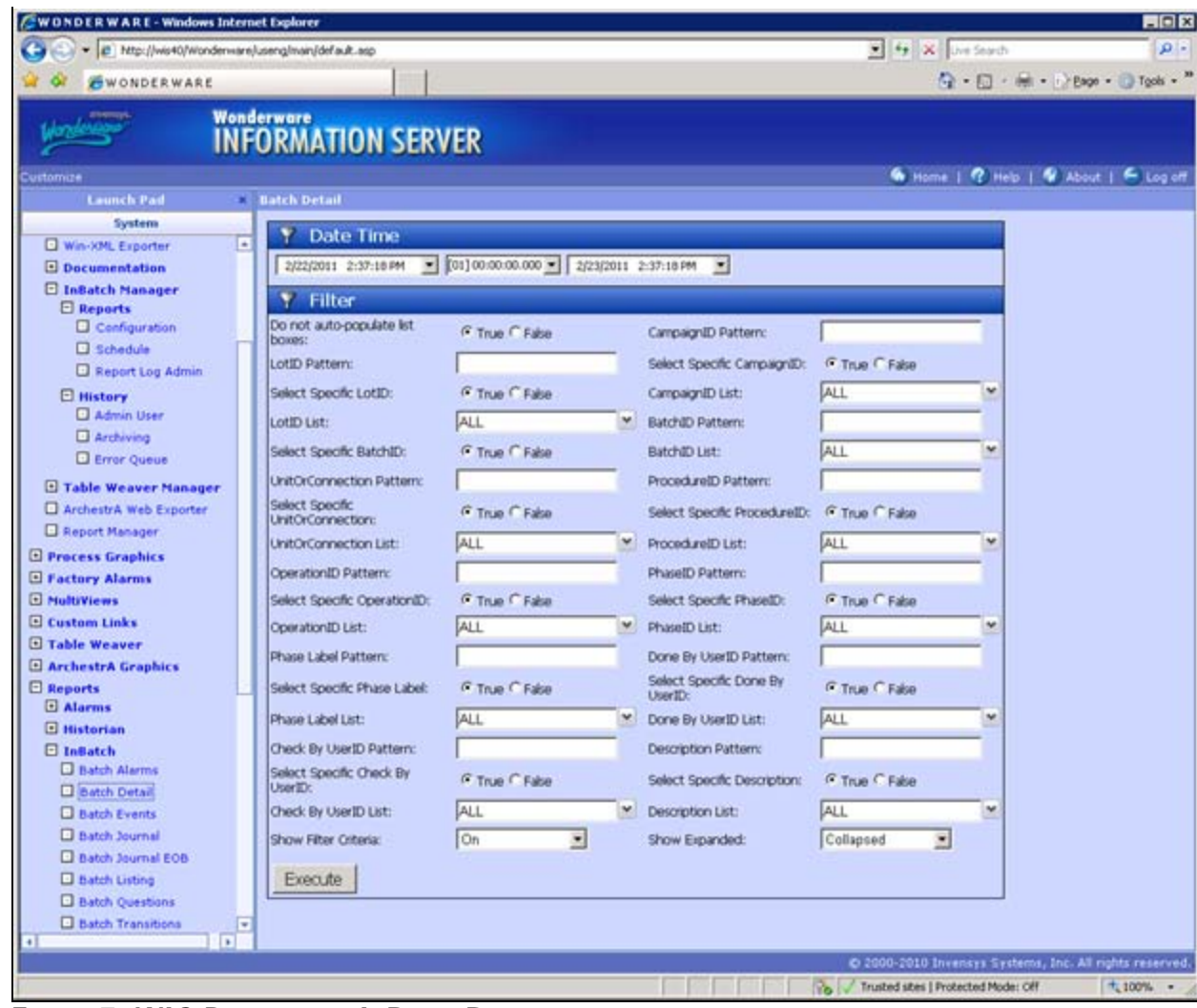

FIGURE 7: WIS PORTAL WITH INBATCH REPORTS

- 5. If any of the links associated to batch are not working, check the messages in
- ArchestrA Logger
- Operating System Event Log (Application/System/Security)
- SQL Error Log.

For further assistance, please contact InBatch technical support.

#### S. Mariyala

Tech Notes are published occasionally by Wonderware Technical Support. Publisher: Invensys Systems, Inc., 26561 Rancho Parkway South, Lake Forest, CA 92630. There is also technical information on our software products at Wonderware Technical Support.

Installing InBatch Report Contents for Wonderware Information Server (WIS)

For technical support questions, send an e-mail to support@wonderware.com.

# Back to top

© 2011 Invensys Systems, Inc. All rights reserved. No part of the material protected by this copyright may be reproduced or utilized in any form or by any means, electronic or mechanical, including photocopying, recording, broadcasting, or by anyinformation storage and retrieval system, without permission in writing from Invensys Systems, Inc. Terms of Use.